## ภาคผนวก ก ขั้นตอนการติดตั้งระบบ

สำหรับการติดตั้งระบบสารสนเทศหรับงานระเบียนเอกสารสำนักงานเลขานุการ เป็นการ ติดตั้งระบบผ่านทาง Web Server โดยใช้โปรแกรม Cute <u>FTP 5.0</u> XPเป็นตัวช่วยในการติดตั้งเพื่อที่ จะทำให้ระบบสามารถออนไลน์บนระบบอินเตอร์เน็ตได้ ซึ่งขั้นตอนการติดตั้งมีวิธีการดังต่อไปนี้ 1.เปิดโปรแกรม Cute FTP<u>5.0</u> XP ดังแสดงในรูปที่ ก.1

|                                                 | _                      |                             |          |           |           |
|-------------------------------------------------|------------------------|-----------------------------|----------|-----------|-----------|
| Not connected - GlobalSCAPE                     | E, Inc CuteFTF         | P 5.0 XP                    |          |           |           |
| <u>File Edit View Bookmarks Comr</u>            | mands <u>T</u> ransfer | <u>W</u> indow <u>H</u> elp |          |           |           |
|                                                 | l † Q                  | 8 🖻 📃                       | 🖽 📄 Re 💙 | < 🖶 🗈 🏆 👘 |           |
| ERROR:> Can't connect                           |                        |                             |          |           |           |
| ERROR:> Can't log in. Disconnecting             |                        |                             |          |           |           |
| STATUS:> Disconnect: Monday 17:47:19 11-17-2003 |                        |                             |          |           |           |
|                                                 |                        |                             |          |           |           |
| G:\New Folder\infoadmin                         |                        | - 🖻                         |          |           | ▼ 🖻       |
| Name                                            | Size Date              | Time 🔺                      | Name     | Size Date | Time Attr |
| 🗋 databases                                     | 0 14/11/               | 10:12                       |          |           |           |
| FILEDOC                                         | 0 14/11/               | 10:12                       |          |           |           |
| 🗋 flieannouce                                   | 0 14/11/               | 10:12                       |          |           |           |
| 🗋 fliestatement 🛛 1                             | 0 14/11/               | 10:12                       |          |           |           |
|                                                 | 0 14/11/               | 10:12                       |          |           |           |
| 🗅 usercheck                                     | 0 14/11/               | 10:12                       |          | 2         |           |
| ADDADMIN.PHP                                    | 7KB 12/11/             | 10:17                       |          | 2         |           |
| 🖻 adminlogin.php                                | 2KB 27/10/             | 6:31                        |          |           |           |
| 🖻 adminlogin welcom                             | 6KB 12/11/             | 11:56                       |          |           |           |
| adminroute_doc.php                              | 7KB 12/11/             | 14:01                       |          |           |           |
| Badminsend doc.php 1                            | 1KB 12/11/             | 11:22                       |          |           |           |
| adminview trash.php                             | 7KB 12/11/             | 11:56                       |          |           |           |
| annouce_index.php                               | 6KB 12/11/             | 11:56 🗸                     |          |           |           |
|                                                 |                        |                             |          |           |           |
| Local                                           | Size                   | Remote                      |          | Host      | Status    |

รูปที่ ก.1 แสดงหน้าต่างโปรแกรม Cute FTP<u>5.0</u> XP

 ทำการป้อน Host คือ Server ที่ท่านต้องการจะนำไฟล์ของท่านไปเก็บไว้ ในที่นี้ขอยกตัวอย่าง คือ 203.146.84.148

> Username คือชื่อที่ต้องการติดต่อกับ Server ซึ่งจะใช้ชื่อนี้ในการเข้าสู่ระบบ ยก ตัวอย่าง Infoadmin

Password คือรหัสผ่านเพื่อให้เข้าสู่ Server ได้ ดังแสดงในรูปที่ ก.2

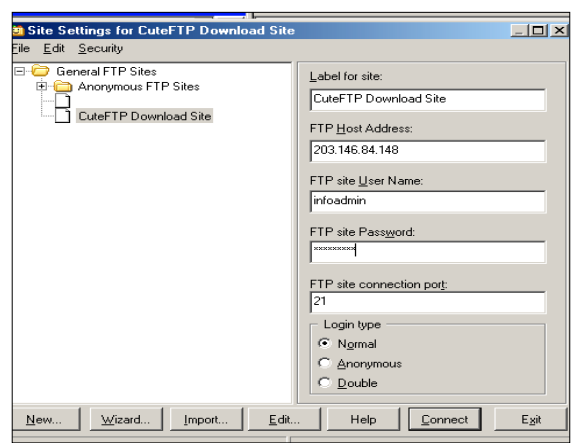

รูปที่ ก.2 การป้อนเพื่อติดต่อกับ Server

เมื่อกดปุ่ม Connect โปรแกรมก็จะทำการติดต่อกับ Server เมื่อ Connect ผ่าน ก็ทำการกัด ลอกข้อมูลทั้งหมดที่ต้องการจะนำขึ้น Server มาไว้ในช่องที่ 2 ในรูป ก.1 ก็เป็นอันเสร็จสิ้นในการ นำข้อมูลขึ้นสู่ Server

3. ทำการแก้ Config.PHP ใน PHPMyadmin เพื่อทำให้ PHP รู้จักกับฐานข้อมูล โดยป้อน

dbuser = "Root"

dbpass = ""

 เปิดโปรแกรม IE เรียก URL : ชื่อ Server และตามด้วย Username ที่ป้อนไว้ในข้อ ดังตัวอย่าง URL :// 203.146.84.148/infoadmin ก็สามารถเข้าสู่การทำงานระบบสารสนเทศสำหรับ งานระเบียนเอกสาร คณะวิทยาศาสตร์และเทคโนโลยี